# **Bridgemate Play**

# Maak uw eigen hybride bridge club

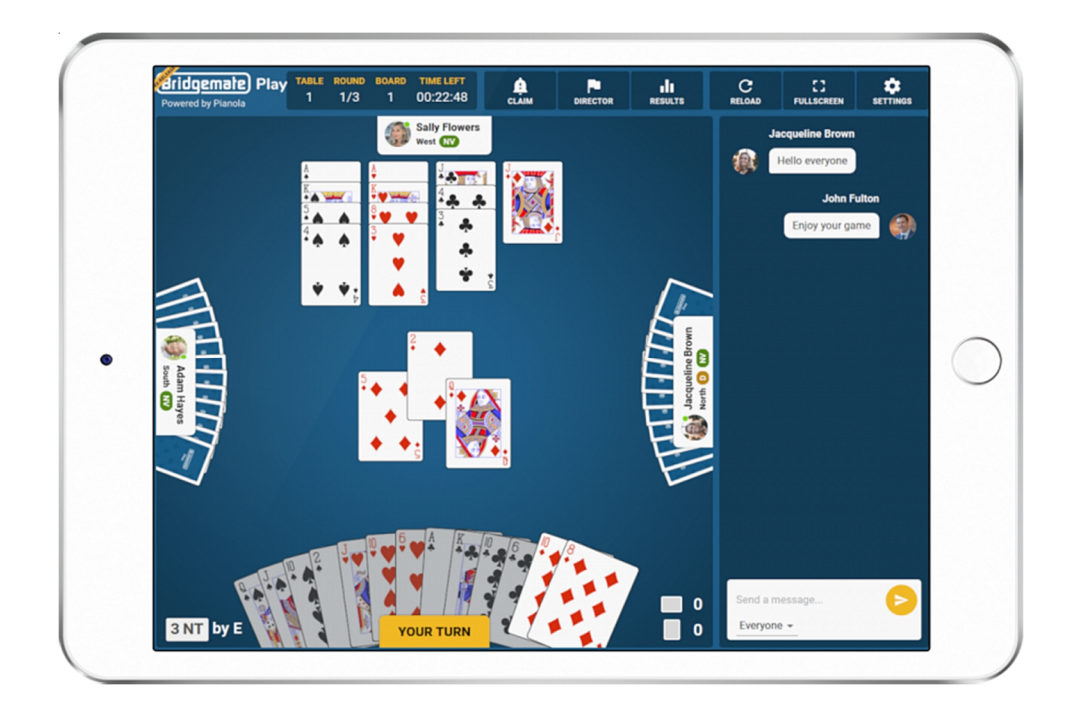

# Handleiding voor bridgeclubs

© 2022 Bridge Systems BV

# Inhoud

| Inhoud                                                               | 2  |
|----------------------------------------------------------------------|----|
| Introductie                                                          | 3  |
| Eenmalige voorbereidingen                                            | 4  |
| Verdere vereisten                                                    | 6  |
| Procedure voor het opzetten van een hybride zitting                  | 7  |
| Maak het online gedeelte van de hybride zitting aan                  | 8  |
| Spelers online laten deelnemen                                       | 10 |
| Online paren bevestigen en de zitting aanmaken in het rekenprogramma | 12 |
| Gegevens van de hybride zitting verwerken                            | 17 |
| Functies voor de wedstrijdleider                                     | 19 |
| Gebruik maken van inschrijving vooraf                                | 21 |
| Checklist                                                            | 23 |

# Introductie

Deze handleiding beschrijft hoe een hybride bridge zitting op te zetten middels het nieuwe platform "Bridgemate Play". Bridgemate Play is een nieuwe service ontwikkeld door Bridgemate en Pianola, en stelt clubs in staat om een echte hybride bridge zitting te maken waarbij de fysieke lijnen op de club samenspelen met een online lijn op Bridgemate Play. Zowel de fysieke lijn als de online lijn worden gezamenlijk top-integraal uitgerekend als één zitting.

Met Bridgemate Play breidt u uw club zittingen eenvoudig uit naar online. Een online lijn wordt toegevoegd waarin de online spelers spelen. De online lijn wordt berekend gezamenlijk met de fysieke club lijn en de spelresultaten en standen worden top-integraal berekend. Dit alles gebeurt automatisch en zonder vertraging. U kunt zowel Bridge-It als het NBB-Rekenprogramma gebruiken.

Deze handleiding geeft u een compleet inzicht wat er moet gebeuren om een hybride zitting op te zetten. Op de laatste pagina van deze handleiding treft u een handig stappenplan aan wat u voor elke hybride zitting kunt gebruiken om het gehele proces zo soepel mogelijk te laten verlopen.

# Eenmalige voorbereidingen

Voordat u kunt beginnen met uw eerste Bridgemate Play hybride zitting, dient u de volgende eenmalige voorbereidingen te doen:

#### Vul uw Bridgemate club account gegevens volledig in

Ga naar <u>https://www.bridgemate.nl/support/klant-login/</u> en log in met uw klantnummer en servicenummer. Nadat u ingelogd bent:

- Druk links op "Bridgemate app". Indien u de Bridgemate app voorwaarden nog niet heeft geaccepteerd, plaats dan een vinkje bij "Ik wil de Bridgemate app activeren voor onze club" en druk op "Activeer Bridgemate app". U komt nu in de beheermodule van uw Bridgemate club account.
- Klik links op "Clubgegevens Algemene informatie" en vul alle gegevens zo compleet mogelijk in. Let er op dat u de juiste tijdzone instelt! Druk op "Opslaan" om de gegevens op te slaan.
- Klik links op "App instellingen" en plaats een vinkje bij "Activeer de Bridgemate app", en druk op "Opslaan". Ga naar het onderste gedeelte van de pagina en schrijf het 'clubnummer' en 'app verificatie' code op. Indien u ook de Bridgemate app wilt gebruiken in uw club, kunt u hier de app verder configureren. Zie de handleiding "Bridgemate app – handleiding voor clubs" voor meer informatie.

#### Stele en speler als wedstrijdleider in speller (WL)

Uw spelers dienen zich eerst te registreren bij uw club. Zie hiervoor de handleiding "Bridgemate Play – handleiding voor spelers". De speler die optreedt als wedstrijdleider dient zich ook eerst als speler bij de club te registreren. Zodra deze speler is geregistreerd bij de club, klikt u links op "Aangemelde leden" en plaatst u een vinkje in de kolom "WL" bij de betreffende speler.

#### Installeer Bridge-It 5.7 of NBB-Rekenprogramma 4.7 of nieuwer

U dient Bridge-It 5.7 of NBB-Rekenprogramma 4.7 of nieuwer te gebruiken op de clubcomputer.

#### Instellen van Bridgemate Control Software (BCS)

Start de Bridgemate Control Software rechtstreeks vanuit het Windows Start menu door op de Windows Start knop te drukken en dan "bridgemate" in te typen. Bridgemate Control Software verschijnt. Druk op het icoon om het programma te starten.

• Ga in BCS naar menu Extra -> Opties -> App instellingen. U ziet nu het volgende venster:

| App instellingen                             |                          |                                      |                  | × |
|----------------------------------------------|--------------------------|--------------------------------------|------------------|---|
|                                              | ✓ Activeer het ge        | ebruik van de Bridgemate app         |                  |   |
| Der Dreit                                    | <u>C</u> lubnummer:      | < club number>                       |                  |   |
| Dumine Dubrised Sci<br>19 754x C +19 +6      | <u>V</u> erificatiecode  | < verification code >                | (4-20 karakters) |   |
| 14 7 × N +5 -6                               | App server:              | Bridgemate app server (Europ         | ce) 🔹            | · |
| 4 0 9 11 3 4 5 4 4<br>1 2 3 12 7544 £ 410 41 | Time-out:                | 120                                  |                  |   |
| 4 5 6<br>7 8 9<br>N 0 5 4 14 14 N 43 45      |                          | Test verbinding                      | ]                |   |
| 14 14 5 44 4<br>12 7556 E 410 44             | 🔽 Ioon zittinginfo       | ormatie scherm bij opstarten zitting | 3                |   |
| $\rightarrow$                                | 🔲 <u>G</u> ebruik Bridge | mate app voor score-invoer           |                  |   |
|                                              | Activeer Bridge          | emate Play hybride zittingen         |                  |   |
|                                              |                          | Annuler                              | en OK            |   |

- Plaats een vinkje bij "Activeer het gebruik van de Bridgemate app" en vul uw Bridgemate clubaccount nummer en app verificatiecode in. Deze gegevens treft u aan in het vorige stuk bij "App instellingen". Let op: uw Bridgemate clubnummer en app verificatiecode zijn dus anders dan uw klantnummer en servicenummer bij Bridge Systems.
- Selecteer "Activeer Bridgemate Play hybride zittingen " om de Bridgemate Play-functie te activeren.
- Druk op "Test verbinding". U zou het bericht "De verbinding met de app server is geslaagd." moeten zien. Indien u deze melding niet ziet, controleert u dan het ingevoerde Bridgemate clubaccount nummer en de app verificatiecode. Let er ook op dat uw computer met internet is verbonden.
- Druk op OK om dit scherm te sluiten en de ingevoerde gegevens te bewaren.

Bij het begin van elke zitting wordt u nu gevraagd om lijnen aan te geven die online gespeeld worden. Als u Bridgemate Play niet meer wilt gebruiken, schakelt u deze optie gewoon uit.

# Verdere vereisten

Er zijn nog een paar zaken die u moet weten voor u aan uw eerste Bridgemate Play zitting begint:

- U hebt een stabiele en snelle internetverbinding nodig. De clubcomputer (de computer met de Bridgemate Control Software) uploadt continu informatie naar het Bridgemate cloud serversysteem. Een slechte internetverbinding zal dus uw spelervaring met Bridgemate Play aanzienlijk verstoren. Het gebruik van 3G/4G-dongels is meestal geen probleem, maar zorg ervoor dat uw databundel sterk genoeg is voor het uploadverkeer.
- Minimaal vier paren in een online zitting. Net als in een fysieke zitting moeten er minstens vier paren (acht spelers) in de online lijn deelnemen.
- Gebruik gedupliceerde spellen. Om een volwaardige hybride zitting op te zetten waarbij online scores vergeleken en berekend worden met fysieke scores, moet de fysieke zitting gebruik maken van gedupliceerde spellen. De spelverdelingen van deze gedupliceerde spellen moeten eveneens in de online lijn gebruikt worden.

# Procedure voor het opzetten van een hybride zitting

Nadat u de eenmalige voorbereidingen hebt getroffen, volgt u de onderstaande stappen voor elke Bridgemate Play hybride zitting:

1. Maak het online gedeelte van de zitting aan

Elke hybride zitting begint met het aanmaken van het online gedeelte. Dit kan dagen of zelfs weken van tevoren gedaan worden. Bij het aanmaken van de online zitting geeft u de datum en tijd van de zitting op, of er vooraf moet worden geregistreerd, het type zitting, en de wedstrijdleider.

2. Laat spelers deelnemen aan de online zitting (zo nodig met registratie)

Nadat de online zitting is aangemaakt, kunnen online spelers zich registreren (indien registratie vooraf is ingeschakeld), tot de lobby toetreden wanneer de zitting gaat beginnen, en partnerschappen vormen. Online spelers kunnen deelnemen via vrijwel elke PC, laptop of tablet met een internetverbinding.

3. Bevestig het aantal paren in de online zitting en maak de zitting aan in uw rekenprogramma

Als alle paren zijn gevormd en ze klaar zijn om te spelen, wordt de toegang tot de lobby gesloten en wordt de zitting aangemaakt in het rekenprogramma. Er worden lijn(en) aangemaakt voor de fysieke zitting, alsook een lijn voor de online zitting. De spelverdelingen worden ingelezen en top-integrale berekening van de uitslag wordt geactiveerd.

#### 4. Start Bridgemates op en begin de hybride zitting

De volgende stap is om vanuit het rekenprogramma de Bridgemates op te starten. Bij het starten van de Bridgemate Control Software bepaalt u welke lijn online gespeeld wordt en hoeveel minuten één ronde zal duren. De hybride zitting wordt nu automatisch opgestart.

#### 5. Gegevensverwerking voor de hybride zitting

Houdt uw computer en Bridgemate Control Software actief. Alle gegevens worden dan automatisch en onmiddellijk uitgewisseld tussen Bridgemate Play en de Bridgemates. Bridgemate Control Software verzamelt alle gegevens en geeft die door aan het rekenprogramma.

De volgende hoofdstukken leggen elk stap in meer detail uit.

# Maak het online gedeelte van de hybride zitting aan

#### **Online zitting aanmaken**

Elke hybride zitting begint met de aanmaak van het online deel van de zitting. Dit doet u via de beheerderswebsite op uw Bridgemate klantpagina. Door het online gedeelte van de hybride zitting aan te maken, creëert u een virtueel speelterrein voor uw club, waar de online spelers elkaar kunnen treffen op de aangegeven datum en tijd. De online zitting kan dagen of weken van tevoren aangemaakt worden. Volg de onderstaande stappen om het online gedeelte van de hybride zitting aan te maken:

- 1. Log in met uw klantnummer en servicenummer op de klantpagina van uw club, en zodra u ingelogd bent, drukt u in het linker navigatiemenu op "Bridgemate app". U komt nu in de beheerpagina van uw Bridgemate account.
- 2. Ga naar "Online zittingen".
- 3. Klik op "Nieuwe zitting aanmaken". Het volgende venster verschijnt:

| Zitting toevoegen      |                              |   |                                       |  |  |
|------------------------|------------------------------|---|---------------------------------------|--|--|
| Op basis va speelschem | in een zitting uit het<br>ia | 0 | Kopieer eerder aangemaakte<br>zitting |  |  |
|                        |                              |   | ~                                     |  |  |
| Formulier wissen       |                              |   |                                       |  |  |
| Naam                   |                              |   |                                       |  |  |
| Datum                  |                              |   |                                       |  |  |
| Tijd                   |                              |   | 0                                     |  |  |
| Soort                  |                              |   | ~                                     |  |  |
| Openbaar               |                              |   | ~                                     |  |  |
| Waar                   |                              |   | ~                                     |  |  |
| Inschrijving           |                              |   | ~                                     |  |  |
| Lobby open             |                              |   | ~                                     |  |  |
| WL(s)                  |                              |   | ~                                     |  |  |
|                        |                              |   | Annuleren Voeg toe                    |  |  |

4. Als u uw zittingskalender hebt ingevuld in de rubriek "Clubgegevens" -> "Speeltijden", kunt u een zitting kiezen uit de keuzelijst om bepaalde gegevens automatisch te laten invullen. Wilt u een online zitting creëren op basis van een eerdere zitting, kies dan "Kopieer eerder aangemaakt zitting" en selecteer de vorige zitting uit de keuzelijst. Alleen de laatste tien

zittingen worden weergegeven. Als u geen bestaande gegevens wilt gebruiken, druk dan op "Formulier wissen" om de gegevens te wissen en vul het formulier opnieuw in.

5. Naam: Dit is de naam van het online gedeelte van de hybride zitting. Datum: De datum van de hybride zitting. Tijd: Het tijdstip waarop de hybride zitting zal beginnen. Soort: Het soort zitting dat gespeeld wordt. U kunt kiezen voor matchpunten berekening, IMP berekening of cross-IMP berekening. Openbaar: Geeft aan of de zitting alleen voor clubleden bestemd is, of ook voor nietclubleden. Waar: De zitting kan als volledige hybride (online en club), of volledig online gespeeld worden. Beide typen worden op dezelfde manier georganiseerd, maar een volledige hybride zitting heeft één online lijn, plus één of meerdere lijnen offline op de club, terwijl volledige online zittingen slechts één lijn hebben die online gespeeld wordt. Inschrijven: Als spelers zich vooraf moeten inschrijven om te kunnen deelnemen, stelt u dit veld in op Ja. Begin/einde van de registratie: Als Inschrijving vooraf is ingeschakeld, geeft u hier aan wanneer de inschrijving voor spelers geopend wordt. Spelers moeten zich binnen deze periode inschrijven om te kunnen deelnemen aan de online zitting. Lobby open: Het aantal minuten (tussen vijf en zestig) voor de zitting waarin de lobby wordt geopend voor spelers.

WL(s): De WL voor het online gedeelte van de zitting. De WL moet een geregistreerde speler zijn die vermeld staat in de "Aangemelde leden", en aangeduid is als wedstrijdleider. De WL kan een spelende of niet-spelende WL zijn.

6. Druk op "Voeg toe" om de online zitting aan te maken. Als de zitting in de komende zeven dagen gespeeld wordt, is de zitting zichtbaar voor de spelers van de Bridgemate Play console.

De zitting verschijnt nu in de lijst van online zittingen:

| Datum:    | 01-04-2022 13:00    | Waar:              | Club & online | × |
|-----------|---------------------|--------------------|---------------|---|
| Naam:     | Vriidagmiddag paren | Registratie start: | Nee           |   |
| Soort:    | Paren               | Registratie einde: | Nee           |   |
| Openbaar: | Ja                  | Lobby open:        | 12:30         |   |
| WL(s):    | Gerard Burton       | Status:            | Gepland       |   |

#### De online zitting wijzigen of verwijderen

Als de hybride zitting nog niet gestart is vanuit de Bridgemate Control Software, is het mogelijk om wijzigingen aan te brengen in de online zitting, of deze te verwijderen. Klik in de lijst van aangemaakte online zittingen op het pictogram met het groene potlood ('bewerken') naast de online zitting die u wilt wijzigen. Klik op het rode pictogram om de online zitting te verwijderen.

# Spelers online laten deelnemen

Zowel de fysieke spelers op de club en de online spelers komen eerst samen alvorens de zitting begint. Fysieke spelers ontmoeten elkaar op de club en de online spelers komen samen op de Bridgemate Play portal website.

Uitgebreide instructies voor spelers hoe de online zitting op de Bridgemate Play website te benaderen en aldaar te spelen vindt u terug in de handleiding "Bridgemate Play – Handleiding voor spelers". Hieronder treft u een korte samenvatting aan.

#### Voorwaarden voor de online spelers

Voordat spelers aan de online zitting op Bridgemate Play kunnen deelnemen, moet aan de volgende voorwaarden zijn voldaan:

- 1. U moet een online zitting hebben aangemaakt die gepland is voor vandaag.
- 2. Spelers moeten een Bridgemate account hebben aangemaakt en zich hebben geregistreerd bij uw club.
- 3. Als vooraf inschrijving voor de online zitting is ingeschakeld, moeten de spelers zich binnen de inschrijvingsperiode hebben ingeschreven.
- 4. De huidige tijd valt binnen de aangegeven periode waarin de lobby open is.

#### Als speler deelnemen aan de online zitting

Als aan bovenstaande voorwaarden zijn voldaan, kunnen spelers (en de voor deze online zitting ingestelde wedstrijdleider) deelnemen aan de online zitting als volgt:

- 1. De speler opent een internet browser en gaat naar https://www.bridgemate.club
- 2. De speler logt in met zijn Bridgemate account gegevens.
- 3. Nadat de speler is ingelogd, is de zitting van vandaag zichtbaar:

| Today's events                                   |       |                 |                                                                    |            |
|--------------------------------------------------|-------|-----------------|--------------------------------------------------------------------|------------|
| Bridgemate Bridge Club<br>Thursday Evening Pairs | 18:00 | No registration | <ul> <li>Event starts in</li> <li>21 minutes, 0 seconds</li> </ul> | Join event |

- 4. Vervolgens kan middels de "Ga naar de zitting" knop naar de lobby van de zitting worden gegaan.
- 5. De speler zoekt zijn partner in de lijst van spelers die wachten op een partner en drukt op de knop "Mijn partner" om de partner te selecteren.
- 6. De speler wacht totdat de wedstrijdleider de zitting start.

#### Als wedstrijdleider deelnemen aan de zitting

De procedure voor wedstrijdleiders om deel te nemen aan het online gedeelte van de zitting is hetzelfde als die voor reguliere spelers. De speler die is geselecteerd als wedstrijdleider voor de online zitting wordt automatisch als wedstrijdleider herkend en heeft de beschikking over speciale WL-functies nadat hij de lobby heeft betreden. Een wedstrijdleider kan zichzelf meespelend wedstrijdleider maken door een partner te kiezen. Andere spelers kunnen niet de wedstrijdleider als partner kiezen. Als de wedstrijdleider geen partner kiest, dan blijft hij niet-meespelend wedstrijdleider.

# Online paren bevestigen en de zitting aanmaken in het rekenprogramma

Nadat alle paren zich bij de zitting hebben aangemeld en klaar zijn om te spelen, wordt de toegang tot de lobby gesloten. Zodra ook alle spelers in de fysieke lijn aanwezig zijn en iedereen gereed is om te spelen, wordt de hybride zitting aangemaakt in het rekenprogramma. (Bridge-It of NBB-Rekenprogramma)

#### Toegang sluiten en online paren vastzetten

De aangewezen wedstrijdleider logt in op <u>https://www.bridgemate.club</u> en sluit zich aan bij de zitting. Als alle partnerschappen voltooid zijn, klikt de wedstrijdleider op de gele knop "Klik hier om de paren vast te zetten".

| Bridgemate Play<br>Powered by Pianola | Dashboard Live Results      |                                                                               |                    |                         |
|---------------------------------------|-----------------------------|-------------------------------------------------------------------------------|--------------------|-------------------------|
|                                       | THURSDAY<br>18<br>NOV 18:00 | evening bridge is scheduled to start<br>y at 18:00 CET<br>ERE TO FREEZE PAIRS |                    |                         |
| Awaiting partner                      |                             | 4 Confirmed pairs                                                             |                    |                         |
| ONLINE NOW (0)                        |                             | PAIRS READY TO PLAY (4)                                                       |                    |                         |
| OFFLINE (0)                           |                             | Anna Taylor                                                                   | Marie Feather      | ✓ ∎                     |
|                                       |                             | John Fulton                                                                   | Sally Flowers      | ✓ ■                     |
|                                       |                             | Ralph Mayer                                                                   | Jonathan Little    | ✓ ■                     |
|                                       |                             | Maam Hayes                                                                    | 💓 Jacqueline Brown | <ul> <li>✓ ■</li> </ul> |

Door de paren vast te zetten:

- Wordt de lobby gesloten en kunnen nieuwe spelers er niet meer in.
- Kunnen spelers die nog geen partner gekozen hebben dat niet meer doen.
- Kunnen bestaande partnerschappen niet meer worden ontbonden.
- Is een oneven aantal paren mogelijk. Zo ontstaat elke ronde een stilzit voor één van de paren.

Een bericht geeft aan dat de paren vastgezet zijn en dat de zitting gestart kan worden vanuit het rekenprogramma. Ook wordt er weergegeven hoeveel paren er zijn:

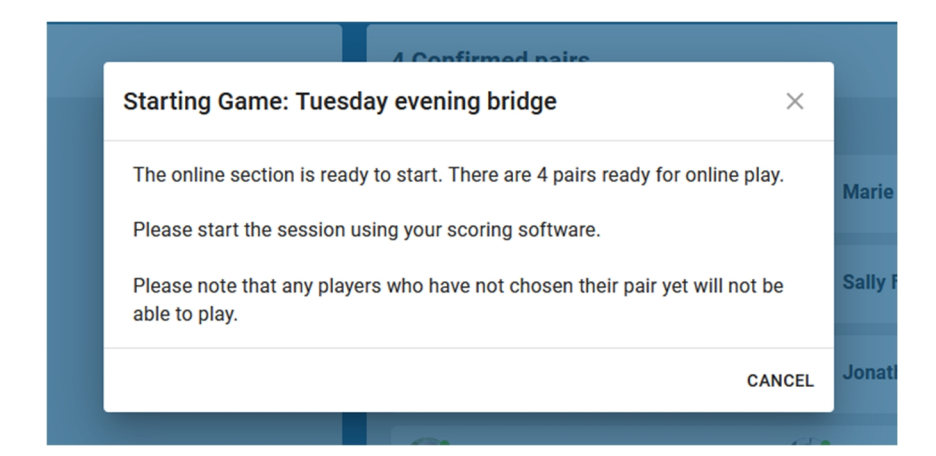

De wedstrijdleider kan de lobby heropenen door op "Annuleren" te drukken. Als de lobby heropend wordt, moet de wedstrijdleider die wederom vastzetten voor hij verder gaat met de verdere voorbereidingen.

#### Bepaal het aantal paren en tafels in de fysieke lijn(en)

Net zoals voor elke andere regulieren clubzitting bepaalt de wedstrijdleider het aantal paren en/of tafels in de fysieke lijn(en) en bepaalt op basis hiervan het gewenste schema.

#### Maak de zitting aan in uw rekenprogramma

De zitting kan nu worden aangemaakt in het rekenprogramma. Volg de onderstaande stappen zorgvuldig:

- 1. Start een nieuwe zitting in het rekenprogramma.
- <u>Voeg één of meer lijnen toe voor de fysieke zitting en rond de voorbereidingen voor deze lijn(en) af</u>. Deze lijn(en) worden op de gebruikelijke manier ingesteld als u uw clubzitting aanmaakt. Als de zitting alleen online wordt gespeeld, kan deze stap achterwege gelaten worden.
- 3. <u>Voeg een extra lijn toe voor de online zitting</u>. Het aantal paren moet overeenstemmen met het aantal online paren op het moment dat de zitting vastgezet werd. Als er een oneven aantal online paren is, voeg dan in uw rekenprogramma een paar toe om dit aantal even te maken en geef het afwezige paar op. U kunt elk willekeurig paar instellen als het afwezige paar. Voer geen spelersnummers of -namen in voor het online gedeelte; deze worden verstrekt door Bridgemate Play.
- 4. <u>Kies het speelschema voor het online gedeelte.</u> U kunt elk gewenst parenschema kiezen.
- 5. <u>Stel de zitting in om top-integraal berekend te worden.</u> Daarvoor zijn gedupliceerde spellen nodig in de fysieke clublijn(en).
- 6. <u>Importeer spelverdelingen voor alle lijnen</u>. Deze spelverdelingen worden zowel online als op de club gespeeld.

U bent nu klaar om vanuit het rekenprogramma het Bridgemate systeem te starten en de hybride zitting te beginnen.

# De hybride zitting opstarten

Als u de zitting in uw rekenprogramma hebt aangemaakt, bent u klaar om de hybride zitting te starten. Als eerste start u het Bridgemate systeem vanuit uw rekenprogramma op de gebruikelijke manier. Hiermee wordt de Bridgemate Control Software gestart met alle gegevens van de hybride zitting. Als u in de Bridgemate Control Software de functie voor hybride zittingen hebt ingeschakeld (zie hoofdstuk "Eenmalige voorbereidingen"), verschijnt het volgende scherm:

| oad session to Bridgema                                                                                                    | te app                      |               |               |             |                 |                    |                |              |                      |
|----------------------------------------------------------------------------------------------------|-----------------------------|---------------|---------------|-------------|-----------------|--------------------|----------------|--------------|----------------------|
|                                                                                                    |                             |               | Data          | Time        |                 | C                  | ☑ <u>S</u> how | v session ir | n app                |
| Show in app   Session na                                                                                                    | ine<br>u ouoning            | hubrid asma   | 151220        | 21 10.00    |                 |                    | Sector day of  |              | and the state of the |
| Weunesua                                                                                                    | iy evening                  | nyunu game    | : 10412420    | 21 13.00    |                 | Name:              | weanes         | day evenii   | ng nyona g           |
|                                                                                                    |                             |               |               |             |                 | Date:              | 15-12-20       | )21          |                      |
|                                                                                                    |                             |               |               |             |                 | Time:              | 19:00          |              |                      |
| Hybrid session                                                                                                    |                             |               |               |             |                 |                    |                |              |                      |
| Hybrid session<br>Session name<br>Wiednesdau evening bridg                                                                    | e online                    | Time          | Type          | Online      | Round           | Status             |                |              |                      |
| Hybrid session<br>Session name<br>Wednesday evening bridg                                                                     | e online                    | Time<br>19:00 | Type<br>Pairs | Online<br>B | Round<br>30 min | Status<br>Schedule | ed             |              |                      |
| Hybrid session<br>Session name<br>Wednesday evening bridg<br>Online section:                                                  | e online<br>B               | Time<br>19:00 | Type<br>Pairs | Online<br>B | Round<br>30 min | Status<br>Schedule | d              |              |                      |
| Hybrid session<br>Session name<br>Wednesday evening bridg<br>Online section:<br>Length round (minutes):                       | e online<br>B<br>30         | Time<br>19:00 | Type<br>Pairs | Online<br>B | Round<br>30 min | Status<br>Schedule | ed State       |              |                      |
| Hybrid session<br>Session name<br>Wednesday evening bridg<br>Online section:<br>Length round (minutes):<br>Credits remaining: | e online<br>B<br>30<br>4990 | Time<br>19:00 | Type<br>Pairs | Online<br>B | Round<br>30 min | Status<br>Schedule | ed I           |              |                      |

Zorg ervoor dat "Zitting tonen in app" ingeschakeld is. Dat is nodig om alle zittingsgegevens van zowel het online fysieke gedeelte te uploaden naar de Bridgemate servers.

De online zittingen verschijnen in de lijn 'Hybride zittingen'. Meestal wordt er slechts één online zitting weergegeven en wordt deze automatisch geselecteerd. Als u voor vandaag meer dan één online zitting hebt aangemaakt, worden er meerdere online zittingen getoond en moet u de zitting kiezen die u nu aan het spelen bent.

Geef aan welke lijn de online lijn is en bepaal hoeveel minuten elke online ronde duurt.

Als u klaar bent, drukt u op "Sluiten" om dit venster te sluiten. Alle gegevens worden nu naar de online servers geüpload en de hybride zitting wordt automatisch opgestart. De Bridgemates in de club worden eveneens opgestart, en zowel de online als de fysieke lijnen zijn klaar om de zitting te beginnen. Alle gegevens worden nu automatisch uitgewisseld tussen de online line en de fysieke lijn(en). Let er op dat u uw computer aan laat staan tijdens de zitting (schakel de slaapstand van uw computer uit!)

#### **Problemen oplossen**

Aantal paren komt niet overeen

Als het aantal paren zoals ingesteld in het rekenprogramma niet overeenkomt met het aantal bevestigde paren in de online zitting, kan de online zitting niet gestart worden. Sluit de Bridgemate Control Software af, corrigeer het aantal paren in uw rekenprogramma en start het Bridgemate systeem opnieuw op.

#### Het aantal paren is niet bevestigd in de online zitting

Als het aantal paren in de online zitting niet bevestigd is, kan de online zitting niet beginnen. Ga terug naar de online zitting, bevestig het aantal paren en ga dan in de Bridgemate Control Software verder met het van de hybride zitting.

#### De spelverdelingen ontbreken

Spelverdelingen zijn essentieel om de online zitting te beginnen. Als de spelverdelingen niet in het rekenprogramma werden geïmporteerd en door het rekenprogramma naar het Bridgemate systeem doorgestuurd werden, waarschuwt de Bridgemate Control Software u voor de ontbrekende spelverdelingen en kunt u ze alsnog direct importeren. Importeer de spelverdelingen en start daarna de hybride zitting zoals gewoonlijk.

# Gegevens van de hybride zitting verwerken

Nadat u de hybride zitting met succes hebt opgestart, worden alle gegevens automatisch uitgewisseld en gesynchroniseerd tussen de online zitting, de fysieke zitting en de Bridgemate Control Software. Dit betekent dat:

- Spelersnamen en -nummers uit de online zitting worden opgehaald door de Bridgemate Control Software.
- Scores van zowel de online als de fysieke zitting verwerkt en gesynchroniseerd worden door de Bridgemate Control Software.
- Bijgewerkte uitslagen en percentages van de spelresultaten, berekend over zowel de online als fysieke zitting, gedeeld worden en zichtbaar zijn voor alle spelers op zowel de Bridgemates als in Bridgemate Play.

Het rekenprogramma haalt alle gegevens (spelersnamen, spelersnummers, spelresultaten) van zowel de online als de fysieke zitting op de gebruikelijke manier op. Voor het rekenprogramma bestaat er geen verschil in de verwerking van de online zitting of fysieke zitting.

#### Zorg voor genoeg Bridgemate credits

Om spelresultaten van de online zitting te kunnen verwerken door Bridgemate Control Software zijn Bridgemate credits benodigd. Bij het opstarten van de hybride zitting in Bridgemate Control Software wordt getoond hoeveel credits benodigd zijn en hoeveel er resterend zijn.

| Session name            |            | Time  | Туре  | Online |
|-------------------------|------------|-------|-------|--------|
| Wednesday evening brid  | lge online | 19:00 | Pairs | В      |
|                         |            |       |       |        |
| Online section:         | В          | • ×   |       |        |
| Length round (minutes): | 30         |       |       |        |
| Credits remaining:      | 4990       |       |       |        |
| Credite required:       | 960        |       |       |        |

Voor elk spelresultaat zijn vijf credits benodigd. Bijvoorbeeld, een zitting waarin 24 spellen gespeeld worden, vereist 24 x 5 = 120 credits per tafel. Als er acht tafels online worden gespeeld, zijn er 8 x 24 x 5 = 960 credits in totaal benodigd. Spelresultaten van de fysieke zitting tellen niet mee en daarvoor zijn geen credits benodigd. Credits kunnen aangeschaft worden via

<u>https://www.bridgemate.nl/bestellen</u>. Zorg er voor dat u tijdig uw credits heeft besteld zodat u niet zonder zit.

Indien u niet genoeg credits heeft, kunt u nog steeds online spelen op Bridgemate Play. Echter, Bridgemate Control Software zal de spelresultaten niet verwerken totdat u weer genoeg credits heeft aangeschaft en zijn bijgeschreven op uw club account.

#### Bridgemate credits controleren

U kunt als volgt controleren hoeveel credits u resterend heeft:

- In Bridgemate Control Software, klik op menu Zitting à Toon zitting in Bridgemate app. Het aantal resterende credits wordt daar getoond. Dit werkt alleen tijdens een zitting die online op Bridgemate Play gespeeld wordt.
- Op uw Bridgemate klantpagina. Ga naar <u>https://www.bridgemate.nl</u> à Support à Klant login, log in met uw klantnummer en servicenummer en klik op "Bridgemate app". Vervolgens klikt u op "Credits" om te zien hoeveel credits u beschikbaar heeft.

# Functies voor de wedstrijdleider

Bridgemate Play biedt verschillende functies waarmee wedstrijdleiders de online zitting vlekkeloos kunnen laten verlopen.

#### Functies in de lobby voor de start van de zitting

• Paarcombinaties ontbinden. In de lijst van de bevestigde paren kunt u een partnerschap ontbinden door op het pictogram met de prullenbak naast het betreffende partnerschap te klikken. Dit is alleen mogelijk zolang de lobby nog open is.

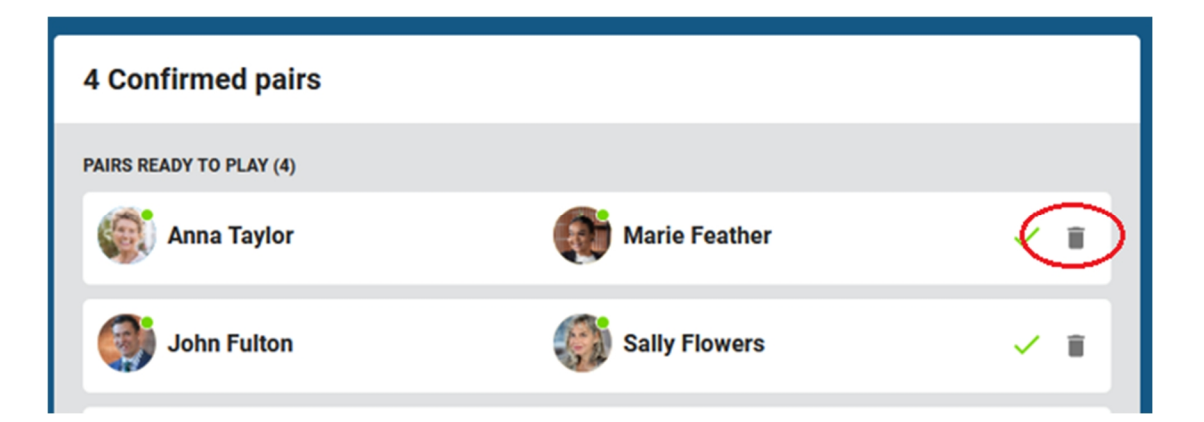

• Aantal online paren bevestigen. Om de online zitting te beginnen moet het aantal paren bevestigd worden en moet de toegang gesloten zijn. U doet dit door op de gele knop "Paren bevriezen" te drukken.

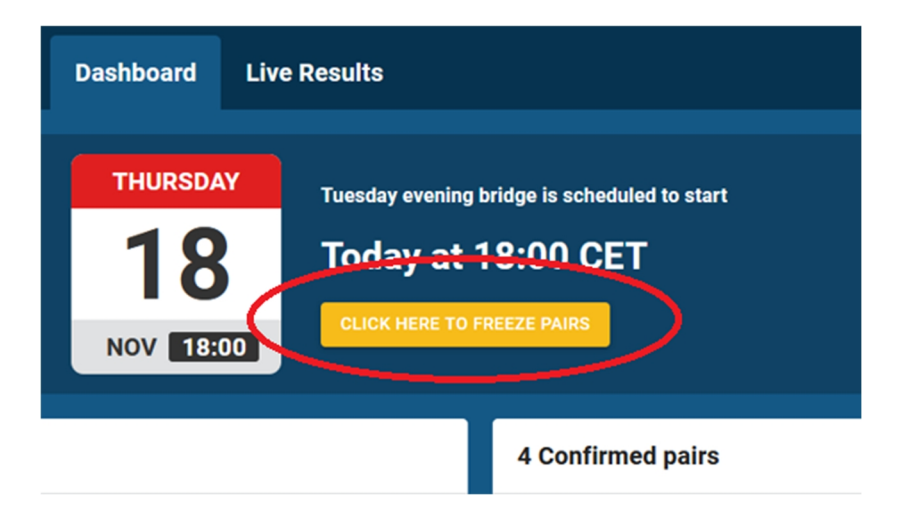

#### Functies tijdens de zitting

• Een overzicht van alle tafels bekijken. Het dashboard geeft een overzicht van alle tafels die in zitting zijn, hun huidige positie in de ronde, en welke tafel aandacht nodig heeft.

| <b>B</b><br>Po | ridgema | Play  | Dashboard | Live Resu              | lts               | round<br>1/5     | TIME LIMIT<br>37min | TIME LEFT<br>00:00:00 |
|----------------|---------|-------|-----------|------------------------|-------------------|------------------|---------------------|-----------------------|
|                | Tables  |       |           |                        |                   |                  |                     |                       |
|                |         | ALL   | TABLES I  | N PROGRESS             | AWAITING MOVEMENT | REQUIRING ATTENT |                     |                       |
|                |         |       | • @ @     | BOARD PRO              | BRESS             |                  | _                   |                       |
|                | 1       | GH JW | / vs 💽 👹  | 1/5 Bide               | ding              |                  | GO TO               | TABLE                 |
|                |         |       |           | MISSI                  | NG PLAYER(S)      |                  |                     |                       |
|                | 2       | ۵ 🐌   | 🕻 vs 🍪 💽  | board tric<br>1/5 3    | K PROGRESS        |                  | GO TO               | TABLE                 |
|                | 3       | ۱     | ) vs 🀠 🎯  | BOARD PROC<br>1/5 Bide | GRESS<br>ding     |                  | GO TO               | TABLE                 |

- Ga naar tafel. Bezoek een tafel om de huidige activiteit te bekijken.
- Claim oplossen. Als een claim wordt betwist, kan de WL de claim bekijken en het aantal slagen aan elk paar toekennen.
- Aankondigingen maken aan alle tafels. Maak aan alle tafels tegelijk een aankondiging.
- Begin de volgende ronde. Begin de volgende ronde door op de gele "Start volgende ronde" knop te drukken. Spellen die nog niet zijn voltooid worden dan gemarkeerd als "Niet gespeeld".

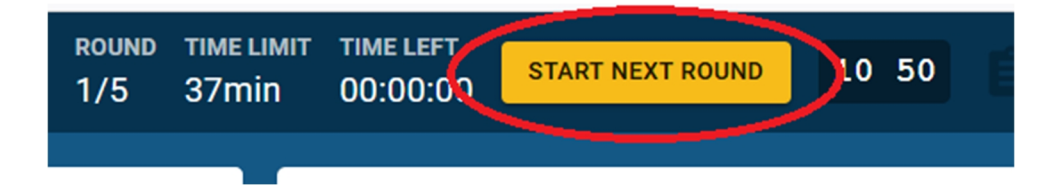

- Scores en spelverdelingen bekijken. Ga naar Live resultaten om de huidige uitslagen, spelresultaten en spelverdelingen te bekijken.
- Scorecorrecties aanbrengen. Bekijk de scorekaarten in de Live resultaten om een spelresultaat te wijzigen.

Wedstrijdleiders kunnen meespelend of niet-meespelend zijn. Meespelende wedstrijdleiders krijgen enkel toegang tot de scorekaarten en spelverdelingen van de spellen die ze zelf hebben gespeeld.

### Gebruik maken van inschrijving vooraf

Dankzij een vooraf inschrijving heeft u meer controle over wie aan de online hybride zitting deelneemt en weet u hoeveel spelers er aanwezig zullen zijn. De voordeel van vooraf inschrijving zijn:

- Alleen spelers die zich tijdens de inschrijvingsperiode hebben ingeschreven kunnen aan de online zitting deelnemen.
- U hebt steeds een duidelijk overzicht van welke spelers zich hebben ingeschreven en welke spelers van plan zijn om te spelen.
- U kunt bepalen wie er aan de online zitting deelneemt.

#### Stel de inschrijvingsperiode in

U bepaalt de inschrijvingsperiode bij het aanmaken van de online zitting. U bepaalt de inschrijvingsperiode door de begin- en eindtijd in te stellen:

| Pre-register       | Yes              | ~ |
|--------------------|------------------|---|
| Registration start | 13-12-2021 10:00 | 0 |
| Registration end   | 20-12-2021 16:00 | 0 |

Spelers kunnen zich alleen tijdens deze periode inschrijven. U kunt op elk moment de inschrijvingsperiode wijzigen of opheffen door de online zitting aan te passen.

#### Ingeschreven spelers controleren en verwijderen

Meer details over de online zitting en de inschrijving vindt u in "Huidige zittingen":

| Date:       | 20-12-2021 20:00     | Where:                   | Club & online     | × |
|-------------|----------------------|--------------------------|-------------------|---|
| Name:       | Monday Evening Pairs | Registration start:      | 13-12-2021 10:00  |   |
| Event type: | Pairs                | <b>Registration end:</b> | 20-12-2021 16:00  |   |
| Open event: | Yes                  | Lobby open:              | 19:30             |   |
| TD(s):      | Gerard Burton        | Status:                  | Registration Open |   |

Om te zien wie zich voor de online zitting heeft ingeschreven, klikt u op het donkerblauwe pictogram aan de rechterkant:

| Time  | Player name                  | Member number                                                                                           | Email address                                                                                                    |                                                                                |
|-------|------------------------------|----------------------------------------------------------------------------------------------------|----------------------------------------------------------------------------------------------------|--------------------------------------------------------------------------------|
|       |                              |                                                                                                    |                                                                                                    |                                                                                |
| 14:43 | Marie Feather                | 1001                                                                                                    |                                                                                                    | ×                                                                              |
| 17:14 | John Fulton                  | 1002                                                                                                    |                                                                                                    | ×                                                                              |
| 10:33 | Ralph Mayer                  | 1003                                                                                                    |                                                                                                    | ×                                                                              |
| 12:25 | Anna Taylor                  | 1004                                                                                                    |                                                                                                    | ×                                                                              |
|       | 4:43<br>7:14<br>0:33<br>2:25 | 4:43     Marie Featner       7:14     John Fulton       0:33     Ralph Mayer       2:25     Anna Taylor | 4:43         Marie Featner         1001           7:14         John Fulton         1002           0:33         Ralph Mayer         1003           2:25         Anna Taylor         1004 | 4:43Marie Feather10017:14John Fulton10020:33Ralph Mayer10032:25Anna Taylor1004 |

Om een speler te verwijderen, klikt u op het rode kruisje naast de betreffende deelnemer.

#### Opmerking:

- Hoewel spelers zich vooraf kunnen hebben ingeschreven, kunnen ze toch besluiten om niet deel te nemen door simpelweg niet op te komen dagen in de online lobby.
- Spelers die niet ingeschreven zijn maar na afloop van de inschrijvingsperiode toch willen deelnemen, worden niet toegelaten tot de online lobby. De enige manier om ze te laten deelnemen is door de inschrijvingsperiode op te heffen of te verlengen.
- Als spelers zich inschrijven maar niet in de online zitting verschijnen, is dat niet van invloed op uw online zitting. Er zijn gewoon minder spelers dan verwacht.

# Checklist

Gebruik deze checklist om stap voor stap probleemloos de hybride zitting op te zetten .

#### Voorbereidingen

| # | Activiteit                                          | Waar            | Gedaan |
|---|-----------------------------------------------------|-----------------|--------|
| 1 | Controleer het aantal Bridgemate credits            | Klantpagina     |        |
| 2 | Maak het online gedeelte van de hybride zitting aan | Klantpagina     |        |
| 3 | Laat spelers vooraf registreren (optioneel)         | Bridgemate Play |        |

#### Hybride zitting opzetten

| #  | Activiteit                                                                                                    | Waar            | Gedaan |
|----|----------------------------------------------------------------------------------------------------|-----------------|--------|
| 1  | Laat spelers de online zitting betreden                                                                                                    | Bridgemate Play |        |
| 2  | Betreed als wedstrijdleider de online zitting                                                                                                    | Bridgemate Play |        |
| 3  | Sluit de toegang tot de online zitting en bevestig de paren                                                                                                    | Bridgemate Play |        |
| 4  | <ul> <li>Maak de zitting in het rekenprogramma aan:</li> <li>Voeg één of meerdere fysieke lijnen toe. Geef voor deze lijnen het aantal paren en de paarnamen in.</li> <li>Voeg een lijn toe voor de online zitting. Geef voor deze lijn het aantal paren in, maar laat de paarnamen leeg. Het aantal paren moet overeenkomen met het aantal bevestigde paren in Bridgemate Play!</li> </ul> | Rekenprogramma  |        |
| 5  | Selecteer het schema voor alle lijnen.                                                                                                    | Rekenprogramma  |        |
| 6  | Stel de zitting in als "top-integraal berekend".                                                                                                    | Rekenprogramma  |        |
| 7  | Importeer de spelverdelingen voor alle lijnen                                                                                                    | Rekenprogramma  |        |
| 8  | Start Bridgemates vanuit het rekenprogramma                                                                                                    | Rekenprogramma  |        |
| 9  | Geef aan welke lijn de online lijn is en hoe lang de ronde duurt                                                                                                    | BCS             |        |
| 11 | Sluit het scherm waar u de online lijn kiest. De hybride zitting wordt nu gestart.                                                                                                    | BCS             |        |

#### Tijdens de hybride zitting

| # | Activiteit                                                            | Waar             | Gedaan |
|---|-----------------------------------------------------------------------|------------------|--------|
| 1 | Zorg er voor dat de computer aan blijft staan (slaapstand uitzetten!) | Computer/Windows |        |
| 2 | Zorg er voor dat Bridgemate Control Software actief blijft            | BCS              |        |

| Klantpagina:             | https://www.bridgemate.nl/support/klant-login/ |  |
|--------------------------|------------------------------------------------|--|
| Bridgemate Play website: | https://www.bridgemate.club                    |  |
| Rekenprogramma:          | Bridge-It of NBB-Rekenprogramma                |  |
| BCS:                     | Bridgemate Control Software                    |  |